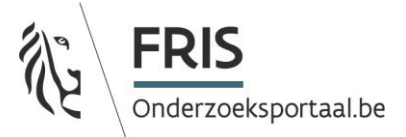

# Handleiding manuele data-invoer via de FRIS ADMIN UI

## Inhoud

| 1. | Situering                                                                | 2  |
|----|--------------------------------------------------------------------------|----|
|    | Algemeen                                                                 | 2  |
|    | Specifiek voor VLAIO-gesubsidieerde projecten                            | 2  |
|    | Link naar de manuele invoer interface                                    | 2  |
| 2. | Volgorde van invoeren                                                    | 3  |
| 3. | Invoer informatie interne organisaties                                   | 3  |
|    | Stap 1: aanmaak van de root van de instelling                            | 3  |
|    | Stap 2: aanmaak van (alle) onderliggende organisaties                    | 4  |
| 4. | Invoer informatie interne personen                                       | 8  |
| 5. | Invoer informatie projecten: overzicht minimaal in te voeren informatie1 | 12 |
| 6. | Invoer informatie onderzoeksoutput1                                      | 18 |
|    | Stap 1: keuze onderzoeksoutput type1                                     | 18 |
|    | Stap 2: invullen verschillende types research output1                    | 19 |
|    | Outputtype Boek                                                          | 19 |
|    | RO Bijdrage boek                                                         | 22 |
|    | RO tijdschriftbijdrage:2                                                 | 24 |
|    | RO Niet geschreven output 2                                              | 26 |
| 7. | Invoer informatie tijdschrift                                            | 29 |

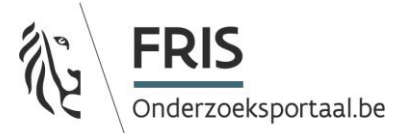

## 1. Situering

## Algemeen

FRIS (Flanders Research Information Space, <u>www.researchportal.be</u>) is het portaal dat informatie ontsluit over publiek gefinancierd onderzoek in Vlaanderen en wil het op deze manier meer zichtbaarheid geven en de kennisvalorisatie helpen versnellen. Concreet bevat het informatie over onderzoeksorganisaties, onderzoekers, onderzoeksprojecten en publicaties.

Een aantal instellingen (zoals de universiteiten) hebben reeds interne systemen beschikbaar om geautomatiseerd aan FRIS aan te leveren. Voor instellingen <u>die geen geautomatiseerde connectie</u> <u>hebben met FRIS</u>, is het mogelijk om de <u>invoer manueel</u> te doen via de administratieve interface die achter het FRIS-portaal zit. Deze handleiding wil hierbij een gids zijn.

## Specifiek voor VLAIO-gesubsidieerde projecten

In de loop van 2018 besliste VLAIO om de publicatie van basisinformatie over gesubsidieerde projecten niet langer te laten verlopen via de website van het Vlaams Innovatie Netwerk (VIN), maar wel via het onderzoeksportaal FRIS. Van de instellingen wordt verwacht dat ze de invoer zelf doen via FRIS.

Afspraken omtrent verplichte aanlevering conform de verschillende vereisten hetzij VLAIO, hetzij afspraken in andere wetgevende kaders:

- De coördinator van een VLAIO-project is verplicht er voor te zorgen dat het project in FRIS opgenomen wordt (afspraak VLAIO). Daarnaast kunnen er hierover ook afspraken gemaakt worden in de samenwerkingsovereenkomst met de projectpartners die we beschouwen als niet-recurrente FRIS-leveranciers.
- 2. Organisaties die wel recurrente FRIS-leveranciers zijn, moeten elk project dat gefinancierd wordt door publieke middelen in FRIS zetten, ongeacht of ze coördinator of partner zijn in een project, dus ook de VLAIO-projecten.

## Link naar de manuele invoer interface

Via deze link kom je op de interface om informatie in te voeren: https://frisr4.researchportal.be/admin/login/auth

Heb je nog geen inloggegevens? Contacteer dan support.fris@vlaanderen.

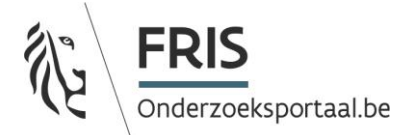

## 2. Volgorde van invoeren

Om de informatie op een correcte manier te kunnen invoeren, dient deze volgorde van invoer gevolgd te worden:

- 1. organisatie
- 2. persoon
- 3. project
- 4. research output
- 5. tijdschriften

## 3. Invoer informatie interne organisaties

#### Stap 1: aanmaak van de root van de instelling

1. Aanmaak root

Maak steeds eerst de instelling aan als top van het organogram. Geef deze *activity type*: "root". Er is voor elke **interne** instelling steeds één root organisatie nodig, ook als dit niveau een onderzoeksorganisatie is. Het is mogelijk om een organisatie van het root-niveau ook nog bijkomende classificaties toe te voegen (bv. onderzoek).

| Classificaties beheren                                                                                                    | ×         |
|----------------------------------------------------------------------------------------------------|-----------|
| Education: Onderwijs<br>Knowledge Valorisation: Kennisvalorisatie<br>Research: Onderzoek<br>Root: Root (van de academische structuur) |           |
|                                                                                                    | Annuleren |
|                                                                                                    |           |

- 2. Minimale gegevens om in te vullen bij de root organisatie (alles wat je invult is doorzoekbaar, dus hoe meer info, hoe beter!)
  - Naam in ENG / NL
  - Туре
  - Levenscyclus: minimaal de oprichtingsdatum; als de instelling vandaag nog bestaat mag u de einddatum leeg laten
  - Fysieke adressen (type postadres) met straat, nr., postcode, gemeente, land als verplichte componenten (begin en einddatum niet verplicht)
  - Elektronische adressen: contactadres: specifieer je type en value (begin en einddatum niet verplicht)

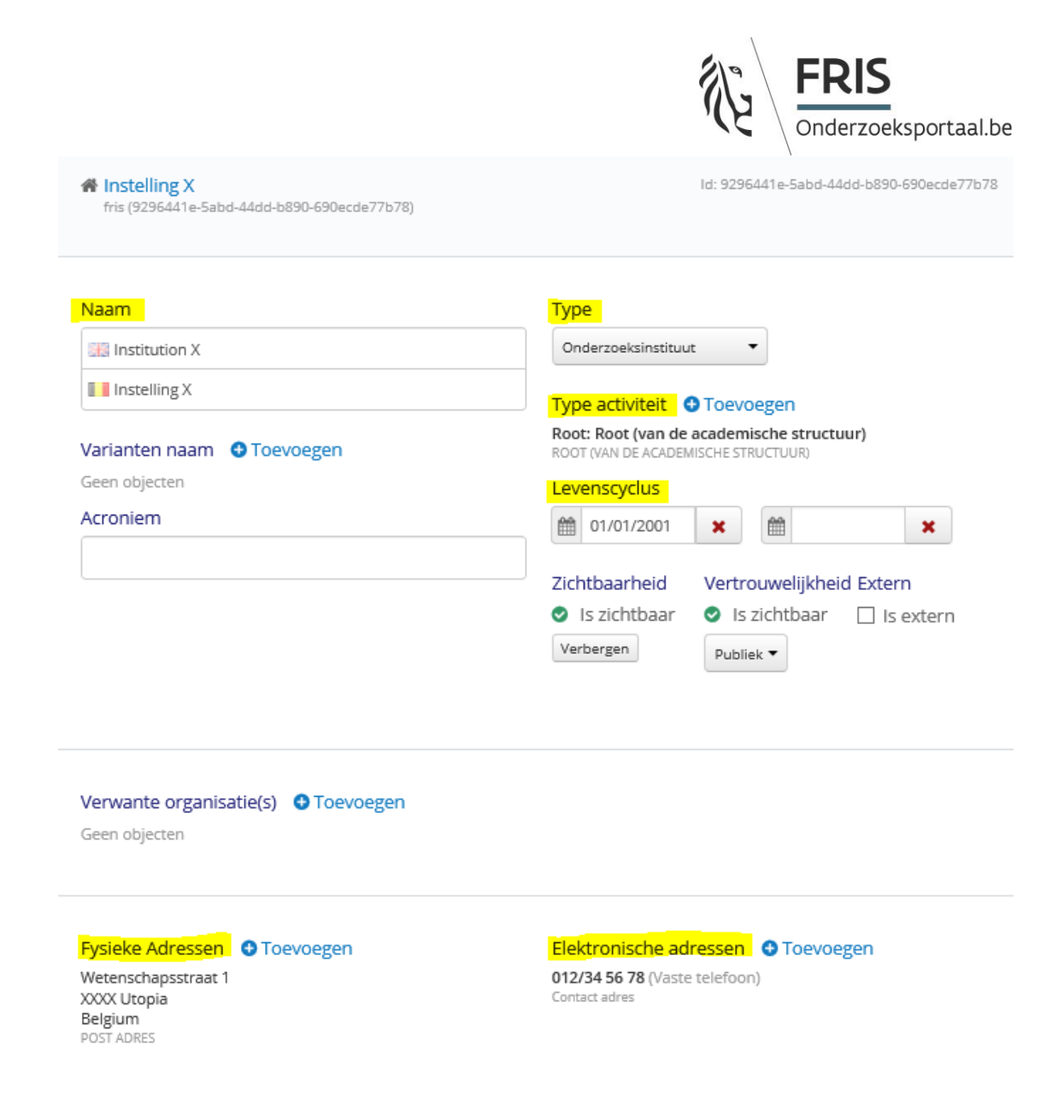

## Stap 2: aanmaak van (alle) onderliggende organisaties

- 1. Steeds de hoogste niveaus eerst aanmaken en vervolgens pas de "kinderen" in de boomstructuur
- 2. Vul alle velden in die onder de root organisatie (cfr. boven) zijn gespecifieerd (alle fysieke en elektronische adressen indien idem aan root zijn toch voor elke onderliggende organisatie opnieuw in te geven!)

|                            | FRIS<br>Onderzoeksportaal.be               |  |  |
|----------------------------|--------------------------------------------|--|--|
| Naam                       | Туре                                       |  |  |
| Researchgroup Y            | Onderzoeksgroep 🔻                          |  |  |
| III Onderzoeksgroep Y      | Type activiteit 🕙 Toevoegen                |  |  |
| Varianten naam 🔮 Toevoegen | Research: Onderzoek<br>ONDERZOEK           |  |  |
| Geen objecten              | Levenscyclus                               |  |  |
| Acroniem                   | 1/01/2001 X                                |  |  |
|                            | Zichtbaarheid Vertrouwelijkheid Extern     |  |  |
|                            | 🔮 Is zichtbaar 🛛 😒 Is zichtbaar 🗌 Is exter |  |  |
|                            | Verbergen Publiek 🔻                        |  |  |

#### 3. Vervolgens:

- Type: kies een waarde uit de lijst
- Type activiteit: normaal is dit "research/onderzoek"
- Aanduiden van de hiërarchie van de relaties:
  - Klik op verwante organisatie: toevoegen
  - Zoek de parent organisatie op in het zoekvenster
  - Controleer dat de geselecteerde organisatie van dezelfde dataleverancier is (leverancier staat hier in geel aangeduid, in het voorbeeld is de leverancier "fris"). Dit is belangrijk zodat je de suborganisatie "kinderen" aan de juiste hoger liggende organisatie "parent" hangt.

Organisatie zoeken

| x                                                           | ٩ |
|-------------------------------------------------------------|---|
| Instelling X<br>fris (9296441e-5abd-44dd-b890-690ecde77b78) | ^ |
| X KWADRAAT<br>vkbo (0880529376)                             |   |
| X - ERGON<br>vkbo (0419048611)                              |   |

 $\times$ 

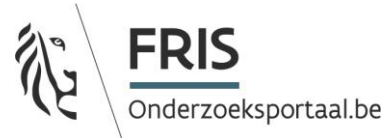

- Specifieer de rol "kind" = betekenis "is kind van" en start en einddatum van de relatie (als de groep vandaag nog bestaat mag u de einddatum leeg laten):

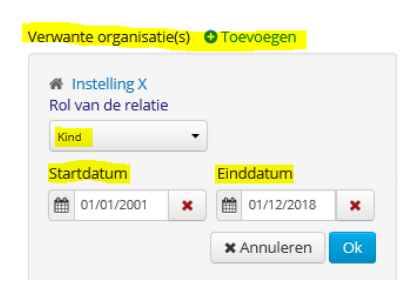

4. Onderzoeksactiviteit: beschrijvend tekstveld (in NL / ENG) over het onderzoeksprofiel van de organisatie

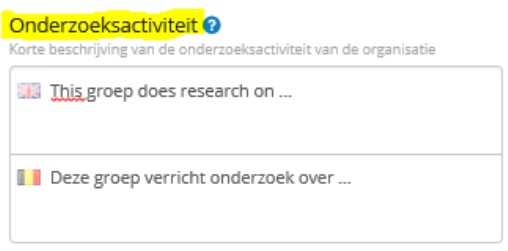

5. Vlaamse onderzoeksdisciplines . Dit is verplicht voor organisaties van het type 'onderzoek'. Klik op toevoegen en selecteer minstens één discipline uit de boomstructuur

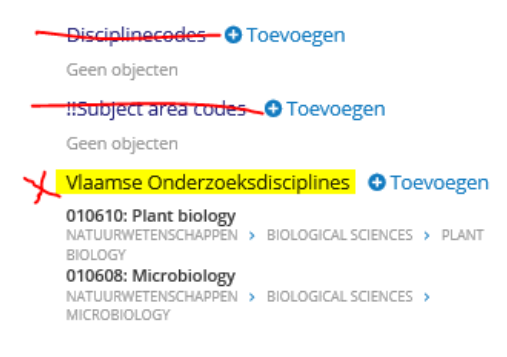

De discipline(s) moeten tenminste zijn van niveau 3 (d.w.z. minstens 6 digits)

verplicht)

| • 01: Natuurwetenschappen                                         |
|-------------------------------------------------------------------|
| 02: Ingenieurswetenschappen en technologie                        |
| 03: Medische en gezondheidswetenschappen                          |
| • 04: Agrarische wetenschappen, dierengeneeskunde en voedi        |
| ✓ 0401: Agriculture, forestry, fisheries and allied sciences      |
| > 040101: Agricultural animal production                          |
| > 040102: Agricultural plant production                           |
| <ul> <li>040103: Agriculture, land and farm management</li> </ul> |
| 04010301: Agribusiness                                            |
| 04010302: Agricultural hydrology                                  |
| 04010303: Agricultural land management and plannir                |
| Vul minstens drie trefwoorden in NL en EN in (dit is              |
| Trefwoorden                                                       |

6.

| 🚻 Trefwoorden |             |             | 0                     |
|---------------|-------------|-------------|-----------------------|
| keyword 1     | keyword 2   | keyword 3   | O Trefwoord toevoegen |
| Trefwoorden   | 0           |             | 0                     |
| trefwoord 1   | trefwoord 2 | trefwoord 3 | O Trefwoord toevoegen |

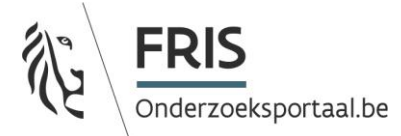

Overzicht van invoer voor een organisatie (verplicht in te vullen velden staan in het geel):

| Naam                                                                                                    | Туре                                                                                                    |
|----------------------------------------------------------------------------------------------------|----------------------------------------------------------------------------------------------------|
| 🔢 Researchgroup Y                                                                                                    | Onderzoeksgroep 👻                                                                                                    |
| Onderzoeksgroep Y                                                                                                    |                                                                                                    |
|                                                                                                    | Iype activiteit     Olderzoek     Research: Onderzoek                                                                                                    |
| Varianten naam 💿 Toevoegen                                                                                                    | ONDERZOEK                                                                                                    |
| Geen objecten                                                                                                    | Levenscyclus                                                                                                    |
| Acroniem                                                                                                    | 1/01/2001 X                                                                                                    |
|                                                                                                    | Zichtbaarheid Vertrouweliikheid Extern                                                                                                    |
|                                                                                                    | 🕑 ls zichtbaar 🛛 ls zichtbaar 🗌 ls extern                                                                                                    |
|                                                                                                    | Verbergen Publiek 💌                                                                                                    |
| nstelling X <mark>(Kind)</mark><br>17/01/2001 → heden<br>ris (9296441e-Sabd-44dd-b890-690ecde77b78)                                                                                                    |                                                                                                    |
| Fysieke Adressen 💿 Toevoegen                                                                                                    | Elektronische adressen O Toevoegen                                                                                                    |
| Wetenschapsstraat 1<br>XXXX Utopia<br>Belgium                                                                                                    | info@onderzoeksgroep.be (E-mail)<br>Contact adres                                                                                                    |
| POST ADRES                                                                                                    |                                                                                                    |
| POST ADRES<br>Onderzoeksactiviteit ?<br>Korte beschrijving van de onderzoeksactiviteit van de organisatie                                                                                                    | Disciplinecodes O Toevoegen                                                                                                    |
| POST ADRES<br>Onderzoeksactiviteit ?<br>Korte beschrijving van de onderzoeksactiviteit van de organisatie                                                                                                    | Disciplifecodes Toevoegen<br>Geen objecten<br>!!Subjecterea codes Toevoegen                                                                                                    |
| POST ADRES Onderzoeksactiviteit  Conderzoeksactiviteit  This groep does research on                                                                                                    | Discipline codes Toevoegen<br>Geen objecten<br><b>!!Subject area codes Toevoegen</b><br>Geen objecten<br>Waamee Ondersneller disciplines                                                                                                    |
| POST ADRES Onderzoeksactiviteit  Corte beschrijving van de onderzoeksactiviteit van de organisatie This groep does research on Deze groep verricht onderzoek over                                                                                                    | Disciple codes       Toevoegen         Geen objecten       "Subjectere codes         Usbjecten       Toevoegen         Geen objecten       Otoevoegen         Vlaamse Onderzoeksdisciplines       Toevoegen         010610: Plant biology       NATUURWETENSCHAPPEN > BIOLOGICAL SCIENCES > PLANT BIOLOGY         V106608: Microbiology       NATUURWETENSCHAPPEN > BIOLOGICAL SCIENCES > MICROBIOLOGY                                                                                                    |
| POST ADRES Onderzoeksactiviteit  Corte beschrijving van de onderzoeksactiviteit van de organisatie This groep does research on Deze groep verricht onderzoek over Aliassen Toevoegen                                                                                                    | Disciplinecodes Toevoegen<br>Geen objecten<br>!!Subjecterea codes Toevoegen<br>Geen objecten<br>Vlaamse Onderzoeksdisciplines Toevoegen<br>010610: Plant biology<br>NATUURWETENSCHAPPEN > Biological sciences > PLANT Biology<br>NATUURWETENSCHAPPEN > Biological sciences > Microbiology<br>NATUURWETENSCHAPPEN > Biological sciences > Microbiology                                                                                                    |
| POST ADRES Conderzoeksactiviteit  Conderzoeksactiviteit Conderzoeksactiviteit Conderzoeksactiviteit van de organisatie This groep does research on Deze groep verricht onderzoek over Aliassen OToevoegen Geen objecten                                                                                                    | Disciplicecodes Toevoegen<br>Geen objecten<br>!!Subjectarea codes Toevoegen<br>Geen objecten<br>Vlaamse Onderzoeksdisciplines Toevoegen<br>010610: Plant biology<br>Natuurwetenschappen > Biological sciences > plant biology<br>Natuurwetenschappen > Biological sciences > Microbiology<br>Natuurwetenschappen > Biological sciences > Microbiology<br>Natuurwetenschappen > Biological sciences > Microbiology                                                                                                    |
| POST ADRES         Onderzoeksactiviteit         Korte beschrijving van de onderzoeksactiviteit van de organisatie         Image: This groep does research on         Image: Deze groep verricht onderzoek over         Aliassen Toevoegen         Geen objecten                                                                                                    | Disciple ecodes       Toevoegen         Geen objecten       "Subjectere acodes Toevoegen         Geen objecten       Toevoegen         Vlaamse Onderzoeksdisciplines       Toevoegen         010610: Plant biology       Toevoegen         NATUURWETENSCHAPPEN > BIOLOGICAL SCIENCES > PLANT BIOLOGY         OldoBis: Microbiology       NATUURWETENSCHAPPEN > BIOLOGICAL SCIENCES > MICROBIOLOGY         Dataleverancier id       e914796F-6128-454a-8148-e2712b7b1431         Bronnen Identifiers       Toevoegen         Geen bronnen/identifier gevonden       Geen bronnen/identifier gevonden  |
| POST ADRES Conderzoeksactiviteit  Conderzoeksactiviteit Conderzoeksactiviteiteit Conderzoeksactiviteiteiteiteiteiteiteiteiteiteiteiteitei                                                                                                    | Disciple codes       Toevoegen         Geen objecten       ISubjectere codes         Vlaamse Onderzoeksdisciplines       Toevoegen         O10610: Plant biology       O10600: ALSCIENCES > PLANT BIOLOGY         NATUURWETENSCHAPPEN > BIOLOGICAL SCIENCES > MICROBIOLOGY         O10608: Microbiology         NATUURWETENSCHAPPEN > BIOLOGICAL SCIENCES > MICROBIOLOGY         Dataleverancier id         e914f96f-6128-454a-8148-e2712b7b1431         Bronnen Identifiers       Toevoegen         Geen bronnen/identifier gevonden                                                                |
| POST ADRES Corte beschrijving van de onderzoeksactiviteit van de organisatie Corte beschrijving van de onderzoeksactiviteit van de organisatie Corte beschrijting van de onderzoeksactiviteit van de organisatie Corte beschrijting van de onderzoeksactie Corte beschrijting van de onderzoeksactie Corte beschrijting van de onderzoeksactie Corte beschrijting van de onderzoeksactie Corte beschrijting van de onderzoeksactie Corte beschrijting van de onderzoeksactie Corte beschrijting van de onderzoeksactie Corte beschrijting van de | Disciple codes       Toevoegen         Geen objecten       ISubjectere codes       Toevoegen         Geen objecten       Imamse Onderzoeksdisciplines       Toevoegen         Diofo10: Plant biology       Imamse Onderzoeksdisciplines       Toevoegen         NATUURWETENSCHAPPEN       BIOLOGICAL SCIENCES > PLANT BIOLOGY         Diofo8: Microbiology       NATUURWETENSCHAPPEN > BIOLOGICAL SCIENCES > MICROBIOLOGY         Dataleverancier id       e914f96f-6128-454a-8148-e2712b7b1431         Bronnen Identifiers       Toevoegen         Geen bronnen/identifier gevonden       Toevoegen |
| POST ADRES         Onderzoeksactiviteit 🎱         Sorte beschrijving van de onderzoeksactiviteit van de organisatie         III Deze groep does research on         III Deze groep verricht onderzoek over         Aliassen Toevoegen         Seen objecten         III Trefwoorden         III Trefwoorden         III Trefwoorden         Keyword 1                                                                                                    | Discipline codes       Toevoegen         Geen objecten       ISubject scea codes       Toevoegen         Geen objecten       Mamse Onderzoeksdisciplines       Toevoegen         D10610: Flant biology       NATUURWETENSCHAPPEN       BIOLOGICAL SCIENCES > PLANT BIOLOGY         D10608: Microbiology       NATUURWETENSCHAPPEN       BIOLOGICAL SCIENCES > MICROBIOLOGY         Dataleverancier id       e914f96f-6128-454a-8148-e2712b7b1431         Bronnen Identifiers       Toevoegen         Geen bronnen/identifier gevonden                                                                |
| POST ADRES Conderzoeksactiviteit  Conderzoeksactiviteit Conderzoeksactiviteit Conderzoeksactiviteit van de organisatie Conderzoeksactiviteit van de organisatie Conderzoeksactiet Conderzoeksactiet Conderzoeksactiet Conderzoeksactiet Conderzoeksactiet Conderzoeksactiet Conderzoeksactiet Conderzoeksactiet Conderzoeksactiet Conderzoeksactiet Conderzoeksactiet Conderzoeksactiet Conderzoeksactiet Conderzoeksa | Discipline codes       Toevoegen         Geen objecten       ISubject scea codes       Toevoegen         Geen objecten       Vlaamse Onderzoeksdisciplines       Toevoegen         010610: Plant biology       Otoevoegen       010608: Microbiology         Natuurwertenschappen > Biological sciences > plant Biology       Natuurwertenschappen > Biological sciences > MicroBiology         Dataleverancier id       e914f96f-6128-4548-8148-e2712b7b1431         Bronnen Identifiers       Toevoegen         Geen bronnen/identifier gevonden       Trefwoord toevoegen                         |

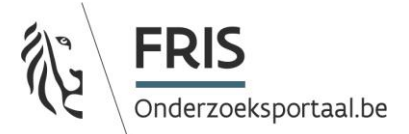

## 4. Invoer informatie interne personen

De minimale invoervelden voor een persoon zijn:

- Naam (voornaam / achternaam)
- Verwante organisaties = koppeling met de onderzoeksgroep (koppel steeds met het laagste niveau van de organisatie/groep die je aanmaakte):
  - Klik op "toevoegen" Geef in het zoekvenster de naam van de onderzoeksgroep in.

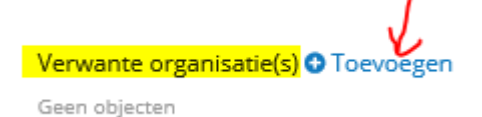

 Selecteer de juiste onderzoeksgroep. Kies enkel een organisatie die ook door jullie zelf is aangemaakt (de naam van de leverancier kan je zien onder de naam van de organisatie, in het voorbeeld hieronder is de leverancier "fris").

| Organisatie zoeken                                               | × |
|------------------------------------------------------------------|---|
| Y                                                                | ٩ |
| Onderzoeksgroep Y<br>fris (e914f96f-6128-454a-8148-e2712b7b1431) | ^ |
| M & Y Transport<br>vkbo (0898290967)                             |   |
| Y&Y                                                              |   |

- Dataleverancier ID: niet nodig
- Type affiliatie: Geef aan of de persoon in kwestie lid of verantwoordelijke is.
- Geef start- en einddatum voor de verbondenheid van deze persoon aan deze organisatie (als de persoon nog steeds actief is binnen deze organisatie mag de einddatum leeg blijven). Let wel: als deze persoon de organisatie verlaat, moet de einddatum op dat moment wel ingevuld worden.

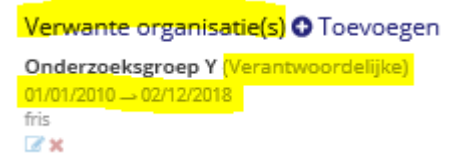

- Fysiek adres. Ook al is dit hetzelfde adres als de onderzoeksgroep, steeds toch herhalen.
- Elektronisch adres. Voor een actieve onderzoeker minimaal een e-mail.

| Fysieke Adressen 🖸 Toevoegen                  | Elektronische adressen 📀 Toevoegen                                    |
|-----------------------------------------------|-----------------------------------------------------------------------|
| Wetenschapsstraat 1<br>XXX Utopia<br>Relativm | jan.janssens@onderzoeksgroep.be (E-mail)<br>Werkadres                 |
| WERKADRES                                     | <b>012/34 56 99</b> (Vaste telefoon)<br>Werkadres                     |
|                                               | janjanssenspersoonspagina.onderzoeksinstellingY.be (URL)<br>Werkadres |

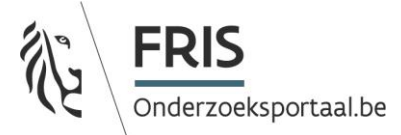

Vlaamse onderzoeksdisciplines. Zie hierboven.
 De discipline(s) moeten tenminste van niveau 4 zijn (d.w.z. minstens 8 digits)

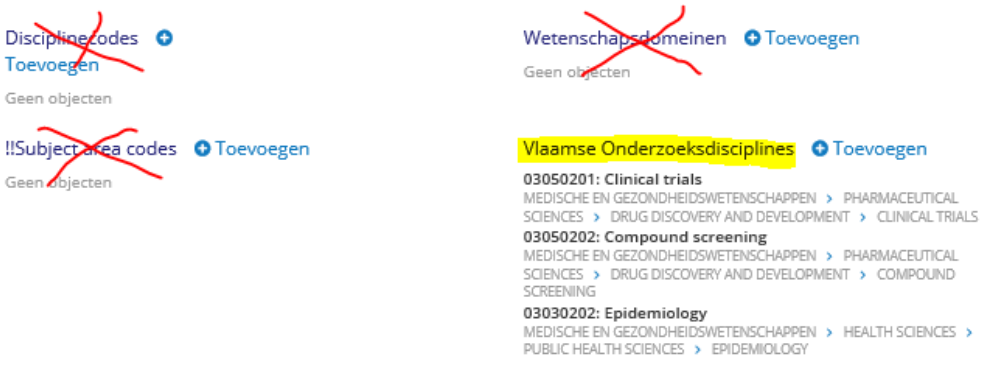

Optioneel: onderstaande velden zijn vrijblijvend. Hoe meer info u hier ingeeft hoe beter zoekbaar uw onderzoeker wordt en hoe meer visibiliteit deze onderzoeker en zijn instelling krijgen. Wij raden dan ook aan om zoveel mogelijk informatie mee te geven en dit zowel in het NL als EN:

- Onderzoeksexpertise: dit is een vrij tekstveld met beschrijving van de expertise van de onderzoeker
- Doelgroep onderzoeksexpertise: dit is een vrij tekstveld met beschrijving van de doelgroepen waarvoor het onderzoek van deze persoon bestemd is
- Onderzoekstechnieken: dit is een vrij tekstveld met beschrijving van de technieken die deze onderzoeker gebruikt
- Trefwoorden (zet elk trefwoord in een apart veld en bij de juiste taal)

| Onderzoeksexpertise 🛛     | Doelgroep onderzoeksexpertise@                                              |  |
|---------------------------|-----------------------------------------------------------------------------|--|
| 🔛 My expertise is         | The results can benefit pharmaceutical companies                            |  |
| Mijn <u>expertsie</u> is  | De resultaten zijn gericht op de bedrijven uit de<br>Pharmaceutische sector |  |
| Onderzoekstechnieken      |                                                                             |  |
| NMR spectroscopy          |                                                                             |  |
| MMR <u>spectroscop</u> ie |                                                                             |  |
| Trefwoorden               |                                                                             |  |
| keyword 1 keyword 2       | keyword 3 O Trefwoord toevoegen                                             |  |
| Trefwoorden               |                                                                             |  |
| trefwoord 1 trefwoord 2   | trefwoord 3                                                                 |  |

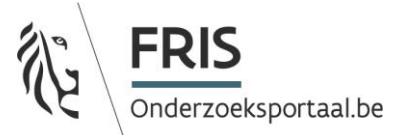

Het veld "Dataleverancier id" is ook optioneel. Dat veld is bedoeld om indien gewenst een id van de persoon mee te geven zoals jullie dat beheren in jullie eigen systeem (bv. een personeelsnummer). Dit id-nummer moet wel **uniek** zijn. Indien dit veld leeg gelaten wordt, dan vult het platform hier de automatisch aangemaakt fris-uuid in.

| Dataleverancier id                   |
|--------------------------------------|
| c86821c6-3f32-48d1-aca5-c68970d214d1 |
| Bronnen Identifiers • Toevoegen      |
| Geen bronnen/identifier gevonden     |

Beschikken jullie over het **ORCID-id** van de onderzoeker, gelieve deze dan in te vullen onder de "**Bronnen Identifiers**".

• Geef het type "ORCID" aan en vul het nummer in (énkel het 16-digit nummer met de koppeltekens ertussen. Het laatste karakter in het ORCID nummer is "0"-"9" of "X".)

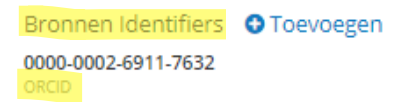

• Dankzij het ORCID-nummer kunnen onderzoekers uniek geïdentificeerd worden, en kan op het portaal informatie over een onderzoeker die aan meer dan één instelling werkt, worden samengevoegd op één pagina.

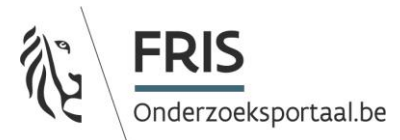

## Overzicht van invoer voor een persoon (verplicht in te vullen velden staan in het geel):

| Janssens, Jan<br>fris (9d1e21ca-330d-4164-abf0-d9e)       | b1f22a10b)            |                                                                                                    | ld: 9d1e21ca-330d-4164-abf0-d9eb1f22a                                                                                                    |  |  |
|-----------------------------------------------------------|-----------------------|----------------------------------------------------------------------------------------------------|----------------------------------------------------------------------------------------------------|--|--|
| Naam persoon                                              |                       | Geslacht                                                                                                    |                                                                                                    |  |  |
| Jan                                                       | Janssens              | Onbekend                                                                                                    | •                                                                                                    |  |  |
| Varianten naam OToevoege<br>Geen objecten                 | n                     | Zichtbaarheid<br>S Is zichtbaar<br>Verbergen                                                                                    | Vertrouwelijkheid Extern S ls zichtbaar Is extern Publiek                                                                                |  |  |
| /erwante perso(o)n(en)                                    | evoegen               | Verwante organis                                                                                                    | atie(s) O Toevoegen                                                                                                    |  |  |
| seen objecten                                             |                       | 01/01/2010 -> 02/12/201<br>fris (198381693)                                                                                     | 8                                                                                                    |  |  |
| Fysieke Adressen © Toevoeg                                | en                    | Elektronische adr                                                                                                    | • Toevoegen                                                                                                    |  |  |
| Wetenschapsstraat 1<br>XXX Utopia<br>Belgium<br>WERKADRES |                       | jan.janssens@onderzoeksgroep.be (E-mail)<br>Werkadres<br>012/34 56 99 (Vaste telefoon)                                          |                                                                                                    |  |  |
|                                                           |                       | Werkadres<br><b>janjanssenspersoon</b><br>Werkadres                                                                             | spagina.onderzoeksinstellingY.be (URL)                                                                                                   |  |  |
| )nderzoeksexpertise <b>(</b> )                            |                       | Doelgroep onderz                                                                                                    | oeksexpertise                                                                                                    |  |  |
| 🔛 My expertise is                                         |                       | The results can                                                                                                    | benefit pharmaceutical companies                                                                                                    |  |  |
| 🚺 Mijn expertsie is                                       |                       | De resultaten zij<br>Pharmaceutisch                                                                                             | De resultaten zijn gericht op de bedrijven uit de Pharmaceutische sector                                                                 |  |  |
| Onderzoekstechnieken 😮                                    |                       |                                                                                                    |                                                                                                    |  |  |
| III NMR spectroscopy,                                     |                       |                                                                                                    |                                                                                                    |  |  |
| NMR spectroscopie,                                        |                       |                                                                                                    |                                                                                                    |  |  |
| Disciplingcodes o                                         |                       | Wetenschapsoom                                                                                                    | einen OToevoegen                                                                                                    |  |  |
| Foevorgen<br>Seen objecten                                |                       | Geen objecten                                                                                                    | <ul> <li>•</li> </ul>                                                                                                    |  |  |
| !Subject are codes O Toevo                                | egen                  | Vlaamse Onderzoo                                                                                                    | eksdisciplines • Toevoegen                                                                                                    |  |  |
| Geen objevten                                             |                       | 03050201: Clinical tri<br>MEDISCHE EN GEZONDHI<br>SCIENCES > DRUG DISC<br>03050202: Compoun                                     | als<br>EIDSWETENSCHAPPEN > PHARMACEUTICAL<br>OVERY AND DEVELOPMENT > CLINICAL TRIALS<br>d screening                                      |  |  |
|                                                           |                       | MEDISCHE EN GEZONDH<br>SCIENCES > DRUG DISC<br>SCREENING<br>03030202: Epidemiol<br>MEDISCHE EN GEZONDH<br>PUBLIC HEALTH SCIENCE | IDSWETENSCHAPPEN > PHARMACEUTICAL<br>OVERY AND DEVELOPMENT > COMPOUND<br>OSY<br>IDSWETENSCHAPPEN > HEALTH SCIENCES ><br>5 > EPIDEMIOLOGY |  |  |
| Aliassen 💿 Toevoegen                                      |                       | Dataleverancier i                                                                                                    | d                                                                                                    |  |  |
| Geen objecten                                             |                       | 9d1e21ca-330d-41                                                                                                    | 64-abf0-d9eb1f22a10b                                                                                                    |  |  |
|                                                           |                       | Bronnen Identifie<br>0000-0002-6911-76<br>ORCID                                                                                 | ers Toevoegen<br>32                                                                                                    |  |  |
| Trefwoorden                                               |                       |                                                                                                    |                                                                                                    |  |  |
| keyword                                                   | • Trefwoord toevoegen |                                                                                                    |                                                                                                    |  |  |
| Trefwoorden                                               |                       |                                                                                                    |                                                                                                    |  |  |
| trafwoord                                                 |                       |                                                                                                    |                                                                                                    |  |  |

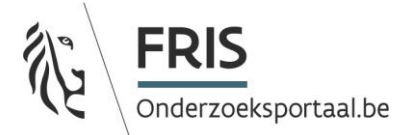

# 5. Invoer informatie projecten: overzicht minimaal in te voeren informatie

De minimale invoervelden voor een project zijn:

- Titel in veld Naam (in NL en EN)
- Type: kies het projecttype
- Levenscyclus: zowel begin als einddatum invullen
- Project deelnemers:
  - Interne projectdeelnemers (personen) voer je in via "toevoegen", "voeg affiliatie toe".

| Project deelneme                        | r(s) O Toevoegen      |
|-----------------------------------------|-----------------------|
| achternaam, test<br>lab Kleinfruit test | • Voeg affiliatie toe |
| PCFruit (198364101)                     | Voeg persoon toe      |
|                                         | Voeg organisatie toe  |

- druk je op vergrootglas om alle interne medewerkers te zien (die eerder werden ingevoerd)

| Voeg deelnemer toe                                                                                                    | × |
|----------------------------------------------------------------------------------------------------|---|
| Voer zoektermen in                                                                                                    | ٩ |
| Peeters, Peter (Lid)<br>Onderzoeksgroep Y<br>01/01/2008 → heden<br>fris (198381708)                                        | ^ |
| Janssens, Jan (Verantwoordelijke)           Onderzoeksgroep Y           01/01/2010 → 02/12/2018           fris (198381693) |   |

- of geef de naam in van de persoon die je zoekt en druk vervolgens op vergrootglas
- voeg vervolgens de gewenste persoon (met zijn affiliatie toe)
- geef de rol van deze persoon aan in het project (opgelet: voor projecten van het type "samenwerking" is een promotor verplicht)

Herhaal dit voor alle interne deelnemers aan het project.

 Interne projectdeelnemers (organisaties) worden in het FRIS portaal afgeleid uit de affiliatie van de toegevoegde interne personen. Indien u toch nog een andere interne organisaties wil toevoegen, dan kan dit via "toevoegen" bij "Verwante interne organisatie(s)". Zoek deze (zelf aangemaakte organisatie) op en voeg toe.

Verwante interne organisatie(s) • Toevoegen Geen objecten

- Voor het toevoegen van <u>externe deelnemers</u> (personen of organisaties) via "voeg persoon toe" of "voeg organisatie toe" bij "Project(deelnemers)", dien je hier de externe organisatie met ROR id of persoon aan te maken zoals toegelicht in stap "organisatie aanmaken" of "personen aanmaken".
- Vervolgens kan je via het vergrootglas deze organisaties of personen terugvinden en selecteren die je al als "externe" hebt aangemaakt.

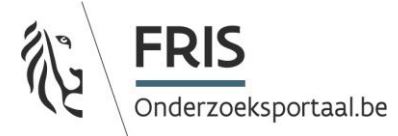

Indien ze nog niet bestaan, dien je ze eerst aan te maken als persoon of als organisatie. Dit doe je als volgt:

• Nieuwe organisatie toevoegen op de tab organisatie

| *                         | Overzicht Overzicht                                                            |
|---------------------------|--------------------------------------------------------------------------------|
| ORGANISATIES              | Zoeken 🛛 Voer zoektermen in Q                                                  |
| PROJECTEN<br>A<br>OUTPUTS | 2474524 objecten Paginaformaat 20 ▼ Sorteer op Undefined ▼ Automatic aliases ▲ |
| E)<br>TIJDSCHRIFTEN       | Molens Wuyts     vkbo (0400666418)     section                                 |

• Je maakt de organisatie aan (enkel de naam volstaat) en geeft aan dat ze extern is:

| fris                       |                                                        |             |
|----------------------------|--------------------------------------------------------|-------------|
| Naam                       | Туре                                                   |             |
| 20 external organisation   | Niet geselecteerd •                                    |             |
| II externe organisatie     | Type activiteit O Toevoegen                            |             |
| Varianten naam O Toevoegen | Geen objecten                                          |             |
| Geen objecten              | Levenscyclus                                           |             |
| Acroniem                   | m × m ×                                                |             |
|                            | Zichtbaarheid Vertrouwelijkheid                        | Extern      |
|                            | <ul> <li>Is zichtbaar</li> <li>Is zichtbaar</li> </ul> | 🗹 is extern |
|                            | Verbergen Publiek 👻                                    |             |

• Je drukt op bewaren. En nu verschijnt de organisatie bij de projectdeelnemers en kan je ze toevoegen.

Voor externe personen is dezelfde werkwijze van toepassing.

 Toevoegen abstract van het projectvoorstel. Bij voorkeur tweetalig. Voor VLAIO-projecten geldt de verplichting dat de abstract minstens in het Nederlands moet aangeleverd worden.
 Er zijn geen beperkingen qua aantal karakters. Je kan de tekst html opmaak meegeven door deze te selecteren en de gewenste functie te selecteren.

 Toevoegen "Resultaat van het project": hier wordt informatie gegeven over de uitvoering en de resultaten van het project. Dit is een tekstveld en wordt bij voorkeur in NL/ENG aangeleverd, minstens in de taal waarin het abstract werd aangeleverd. Je kan de tekst html opmaak

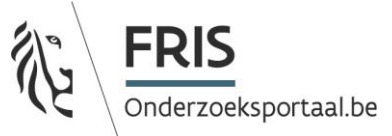

meegeven door deze te selecteren en de gewenste functie te selecteren.

| Resultaat Beschrijving 😧 |  |
|--------------------------|--|
|                          |  |
|                          |  |
|                          |  |
|                          |  |

- Toevoegen financiering: dit geeft aan vanuit welke bron de financiering van het project komt.
   Meerdere bronnen voor een project zijn mogelijk.
  - Je vult de juiste financieringscode in. Bij het ingeven van bijvoorbeeld "VLAIO" of "Tetra" in het veld "Financieringscode" zullen de FINcodes voor VLAIO-projecten verschijnen die je vervolgens kan selecteren.
  - Geef de rol aan van deze bron: hoofdfinanciering of co-financiering
  - Je geeft het tijdsvenster van financiering mee (verplicht). Dit komt meestal overeen met de duur van het project.
  - Je vult de toegekende middelen in volgens de kostenposten daar gespecifieerd (minstens: Toegekende werkingsmiddelen, Toegekend Investeringskapitaal (soms ook uitrustingskost genoemd) en Toegekende Personeelskosten. Toegekende Overhead mag ook worden ingevoerd indien gekend. Alle rubrieken met "Spent Costs" zijn niet verplicht. Het begrotingsjaar hoeft niet ingevuld te worden.

| Financiering                                                                                         | × |
|----------------------------------------------------------------------------------------------------|---|
| Financieringscode<br>5313 IWT / VLAIO - Flanders' FOOD<br>Rol financieringsbron<br>Hoofdfinanciering | ^ |
| Levenscyclus                                                                                         | l |
| Toegekende Werkingsmiddelen                                                                          |   |
| Toegekend Investering kapitaal                                                                       | * |

- Specifiek voor VLAIO-projecten: het VLAIO-projectnummer
- toevoegen doe je door "Identifiers financieringsorganisaties" te selecteren. Je geeft de waarde in en selecteert het type "AIO contract ID". Dit nummer wordt gebruikt om op het portaal projecten die vanuit verschillende partners worden aangeleverd samen te voegen. Het is dus van belang dat het nummer exact wordt ingegeven zoals het op het contract staat en dat het type "AIO contract ID" wordt gebruikt.

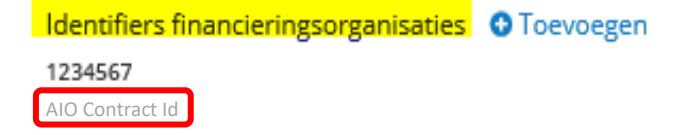

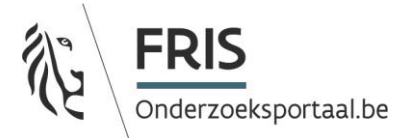

Ook voor andere dan VLAIO-projecten kan je een contractnummer meegeven (zeker als er ook andere projectpartners zijn). Vul het contractnummer in en kies het juiste bijhorende type contract ID.

- Toevoegen Vlaamse onderzoeksdisciplines, zie hierboven. De discipline(s) moeten tenminste zijn van niveau 4 (d.w.z. minstens 8 digits)

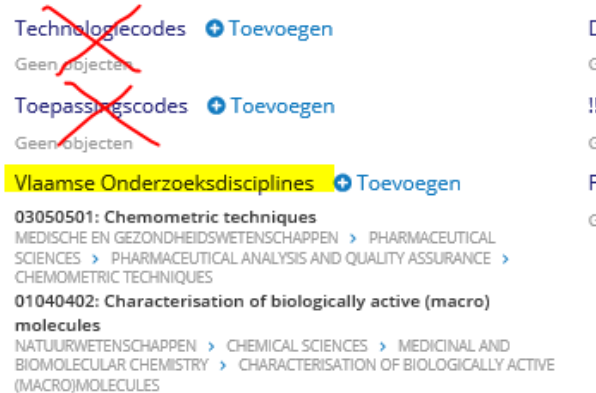

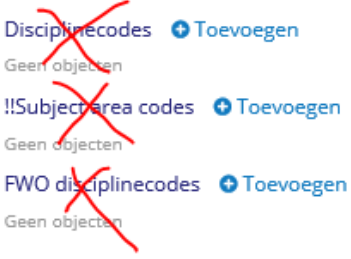

# Toevoegen van minstens 3 trefwoorden in NL en EN (zet elk trefwoord in een apart veld en bij de juiste taal)

| Trefwoorden | ~~~~~~~~~~~~~~~~~~~~~~~~~~~~~~~~~~~~~~ | 0  |             | _ |                       |
|-------------|----------------------------------------|----|-------------|---|-----------------------|
| keyword 1   | keyword 2                              |    | keyword 3   | J | • Trefwoord toevoegen |
| Trefwoorden | B                                      | _0 |             | 0 |                       |
| trefwoord 1 | trefivoord 2                           | J  | trefwoord 3 | J | O Trefwoord toevoegen |

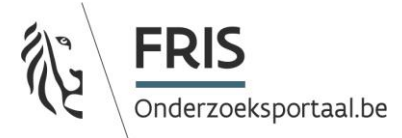

**Overzicht van invoer voor een project** (verplicht in te vullen velden staan in het geel):

| fris (1601bb7b-5945-4bd9-9c21-421c5f5dff49)                                     | ld: 1601bb7b-5945-4bd9-9c21-421c5f5dff4                                                                                                    |
|---------------------------------------------------------------------------------|----------------------------------------------------------------------------------------------------|
|                                                                                 |                                                                                                    |
| Naam 🕜                                                                          | Type • Toevoegen                                                                                                    |
| 🔢 Research project Z                                                            | Collaboration: Samenwerkingsproject<br>SAMENWERKINGSPROJECT                                                                                                    |
| Onderzoeksproject Z                                                             | Levenscyclus                                                                                                    |
| Acroniem                                                                        |                                                                                                    |
| PRO-Z                                                                           | Zichtbaarheid Vertrouwelijkheid Extern                                                                                                    |
|                                                                                 | 🔮 ls zichtbaar 🛛 🔮 ls zichtbaar 🗌 ls extern                                                                                                    |
| Homepage                                                                        | Verbergen Publiek 👻                                                                                                    |
| www.PROZ.instellingX.be                                                         |                                                                                                    |
|                                                                                 |                                                                                                    |
| Verwante interne organisatie(s) • Toevoegen<br>Geen objecten                    | Project deelnemer(s) Toevoegen<br>Janssens, Jan (Promotor)<br>Onderzoeksgroep Y<br>fris (198381693)                                                                                                    |
| Verwante interne organisatie(s) OToevoegen<br>Geen objecten                     | Project deelnemer(s) Toevoegen<br>Janssens, Jan (Promotor)<br>Onderzoeksgroep Y<br>fris (198381693)<br>Peeters, Peter (Medewerker)<br>Onderzoeksgroep Y<br>fris (198381708)                                                                 |
| Verwante interne organisatie(s) OToevoegen<br>Geen objecten                     | Project deelnemer(s) Toevoegen<br>Janssens, Jan (Promotor)<br>Onderzoeksgroep Y<br>fris (198381693)<br>Peeters, Peter (Medewerker)<br>Onderzoeksgroep Y<br>fris (198381708)<br>Janssen Pharmaceutica (Project Partner)<br>vkbo (0403834160) |
| Verwante interne organisatie(s) • Toevoegen<br>Geen objecten<br>Abstract        | Project deelnemer(s) Toevoegen<br>Janssens, Jan (Promotor)<br>Onderzoeksgroep Y<br>fris (198381693)<br>Peeters, Peter (Medewerker)<br>Onderzoeksgroep Y<br>fris (198381708)<br>Janssen Pharmaceutica (Project Partner)<br>vkbo (0403834160) |
| Verwante interne organisatie(s)                                                 | Project deelnemer(s)<br>Janssens, Jan (Promotor)<br>Onderzoeksgroep Y<br>fris (198381693)<br>Peeters, Peter (Medewerker)<br>Onderzoeksgroep Y<br>fris (198381708)<br>Janssen Pharmaceutica (Project Partner)<br>vkbo (0403834160)           |
| Verwante interne organisatie(s) 	O Toevoegen<br>Geen objecten<br>Abstract₽<br>₩ | Project deelnemer(s) Toevoegen<br>Janssens, Jan (Promotor)<br>Onderzoeksgroep Y<br>fris (198381693)<br>Peeters, Peter (Medewerker)<br>Onderzoeksgroep Y<br>fris (198381708)<br>Janssen Pharmaceutica (Project Partner)<br>vkbo (0403834160) |

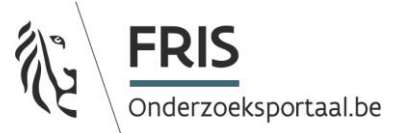

| Resultaat Beschrijving 📀 |  |  |
|--------------------------|--|--|
|                          |  |  |
|                          |  |  |
| ••                       |  |  |
|                          |  |  |

#### Financiering O Toevoegen

5313: IWT / VLAIO - Flanders' FOOD (Hoofdfinanciering) 

| BUDGETLIJN                     | BEDRAG    |
|--------------------------------|-----------|
| Toegekende Werkingsmiddelen    | 10.000,00 |
| Toegekend Investering kapitaal | 10.000,00 |
| Toegekende Overhead            | 0,00      |
| Toegekende Personeelskosten    | 10.000,00 |
| Spent Personnel Costs          | 0,00      |
| Spent Running Costs            | 0,00      |
| Spent Capital Investment       | 0,00      |
| Spent Overhead                 | 0,00      |
| Toegekend Budget               | 0,00      |

## Identifiers financieringsorganisaties • Toevoegen 1234567 IWT contract id

Technolog ecodes O Toevoegen Geen of Toepassingscodes O Toevoegen Geen objecten

#### Vlaamse Onderzoeksdisciplines Onderzoeksdisciplines

03050501: Chemometric techniques MEDISCHE EN GEZONDHEIDSWETENSCHAPPEN > PHARMACEUTICAL SCIENCES > PHARMACEUTICAL ANALYSIS AND QUALITY ASSURANCE > CHEMOMETRIC TECHNIQUES

#### 01040402: Characterisation of biologically active (macro)

molecules NATUURWETENSCHAPPEN > CHEMICAL SCIENCES > MEDICINAL AND BIOMOLECULAR CHEMISTRY > CHARACTERISATION OF BIOLOGICALLY ACTIVE (MACRO]MOLECULES

#### Aliassen O Toevoegen

Geen objecten

## Dataleverancier id

Discip G

Geen objecter

Geen objecten

1601bb7b-5945-4bd9-9c21-421c5f5dff49

ecodes OToevoegen

!!Subjectarea codes O Toevoegen

FWO discustinecodes O Toevoegen

#### Bronnen Identifiers O Toevoegen

Geen bronnen/identifier gevonden

| Trefwoorden |             |             |                     |
|-------------|-------------|-------------|---------------------|
| Trefwoorden |             | 0           | 0                   |
| keyword 1   | keyword 2   | keyword 3   | Trefwoord toevoegen |
| Trefwoorden | 0           | 0           | 0                   |
| trefwoord 1 | trefwoord 2 | trefwoord 3 | Trefwoord toevoegen |

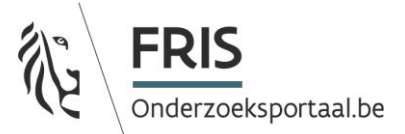

## 6. Invoer informatie onderzoeksoutput

## Stap 1: keuze onderzoeksoutput type

Op dit scherm kan u selecteren welk output type je wilt aanmaken. Er zijn 5 mogelijkheden:

- Boek
- Bijdrage boek
- Tijdschriftenbijdrage
- Octrooi
- Niet-geschreven output

#### Nieuwe Onderzoeksoutput

#### Selecteer dataleverancier

AlamireFoundation

#### Selecteer output type

Boek

•

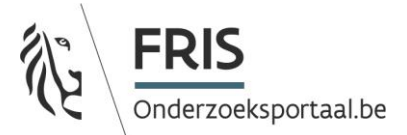

#### Stap 2: invullen verschillende types research output

#### Outputtype Boek

Minimaal in te vullen velden voor Boek:

- Titel in 2 talen (NL en EN)
- Type. Hier kan je specifiëren over welk soort boek het gaat. Startdatum is hier niet verplicht. • Book Type: Boek Type

| Book Conference Proceeding: Boek Conferentie Proceedings<br>Book conference Proceeding: Boek Conferentie Proceedings<br>Dictionary: Woordenboek<br>Dissertation: Dissertatie<br>Encyclopedia: Encyclopedie |              |
|----------------------------------------------------------------------------------------------------|--------------|
| Startdatum                                                                                                    | ×            |
| *                                                                                                    |              |
|                                                                                                    | Annuleren Ok |

• Deelnemers: Hier kan een relatie gemaakt worden tussen de research output en de betrokken persoon/personen. Door op toevoegen te drukken en dan te kiezen voor "voeg affiliatie toe" kan de relatie gelegd worden.

| Deelne | mers 🔂 Toevoegen        |  |
|--------|-------------------------|--|
| Geen   | • Voeg affiliatie toe   |  |
|        | Voeg persoon toe        |  |
|        | Voeg organisatie toe    |  |
| Impa   | • Voeg auteursgroep toe |  |

- Daarna kun je via de zoekbalk naar de juiste personen zoeken. Eenmaal de correcte persoon gevonden is, selecteer je deze.
- Vervolgens duid je de rol van de deelnemer aan en geef je minstens een startdatum mee. Elke research output moet minstens 1 van deze relaties hebben. Dit geldt dus ook voor alle volgende types.
- Er staat geen maximum op het aantal personen dat kan toegevoegd worden.

|                                                                             |            | FRIS<br>Onderzoeksportaal.be |
|-----------------------------------------------------------------------------|------------|------------------------------|
| Janssens, Jan<br>test org (Lid)<br>test_LVC2 (354493691)<br>!!Name override |            |                              |
| Voornaam                                                                    | Achternaam |                              |
| Rol deelnemer<br>Niet geselecteerd<br>Startdatum                            | Einddatum  | Annuleren Ok                 |

#### Overzicht verplicht in te vullen velden.

| Titel 🚱           |                                   | Alternatieve titel |                   |                                       |
|-------------------|-----------------------------------|--------------------|-------------------|---------------------------------------|
| 133               |                                   | 55                 |                   |                                       |
|                   |                                   | 11                 |                   |                                       |
| Originele taal    | Туре 🗭                            | Zichtbaarheid      | Vertrouwelijkheid | Extern                                |
| Niet geselecteerd | <ul> <li>Geen objecten</li> </ul> | Verbergen          | S Is zichtbaar    | □ Is extern                           |
| Type referent     | Evaluationanol                    | Publicatiecode     | Artistiek         | en Design Onderzoek                   |
| Niet geselerteerd | Niet reselecteerd                 | Niat reselecteerd  | Inter             | slag van) artistieke en ontwerpmatige |
| Niet geselecteerd | Niet geselecteerd                 | Niet geselecteerd  | onde              | rzoeksrealisatie                      |

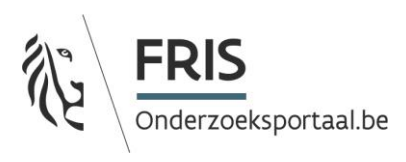

| BOF publicatie gewicht 🕝<br>Geen objecten                 | Score en Schaal type for BOF- en IOF-<br>parameters 🕜<br>Geen objecten |
|-----------------------------------------------------------|------------------------------------------------------------------------|
| Collaboration Type C<br>Geen objecten                     | Sector Type 💿<br>Geen objecten                                         |
| Validation(s) O Toevoegen<br>Geen objecten                |                                                                        |
| Datum publicatie                                          | Status<br>Niet geselecteerd                                            |
| Deelnemers O Toevoegen<br>Geen objecten                   |                                                                        |
| Impact Review Toevoegen Geen review impact toegevoegd     |                                                                        |
| ISBN                                                      | Naam reeks@                                                            |
| Uitgave                                                   | Volume                                                                 |
| Uitgever                                                  | Plaats publicatie                                                      |
| Land publicatie Niet geselecteerd                         |                                                                        |
| Geassocieerd event O Toevoegen<br>Geen objecten           |                                                                        |
| Pagina's                                                  | Aantal pagina's                                                        |
| Verwante onderzoeksoutput(s) O Toevoegen<br>Geen objecten | Verwant(e)onderzoeksproject(en) Toevoegen                              |

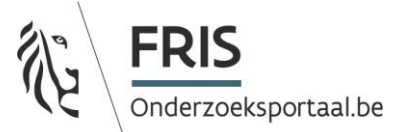

| Abstract                                     |                                                          |
|----------------------------------------------|----------------------------------------------------------|
| 55                                           |                                                          |
|                                              |                                                          |
| •                                            |                                                          |
|                                              |                                                          |
|                                              |                                                          |
| Disciplinecodes O Toevoegen<br>Geen objecten | <b>!!Subject area codes</b> • Toevoegen<br>Geen objecten |

Dataleverancier id

Aliassen ③ Toevoegen Geen objecten

> Bronnen Identifiers Toevoegen Geen bronnen/Identifier gevonden

#### RO Bijdrage boek

Minimaal in te vullen velden:

- Titel in 2 talen (NL en EN)
- Type: Dit werkt op dezelfde manier als hierboven beschreven bij Research Output Boek.
- Titel boek

| Titel boek@ | Article number |             |
|-------------|----------------|-------------|
| ISBN        |                | Naam reeks@ |
| Uitgave     |                | Volume      |

• Pagina's of aantal pagina's (cijfer ingeven). Een van beide moet worden ingevuld. Pagina's geeft aan welke pagina's in het boek relevant zijn. Aantal pagina's geeft aan hoeveel pagina's de bijdrage telt.

| Pagina's | A | Aantal pagina's |
|----------|---|-----------------|
| 5        |   | 8               |

• Deelnemers/auteurs: dit werkt op dezelfde manier als hierboven beschreven bij Research Output Boek.

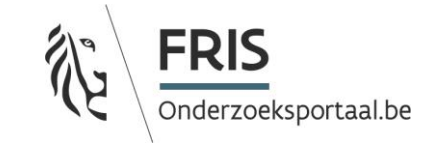

| Pagina's |  |
|----------|--|
| 5        |  |

| Aar | ntal | l pa | igina | a's |  |
|-----|------|------|-------|-----|--|
| 8   |      |      |       |     |  |

## Overzicht verplicht in te vullen velden:

| Titel 😧                                   |                   | Alternatieve titel                                  |                         |                                                                                         |  |
|-------------------------------------------|-------------------|-----------------------------------------------------|-------------------------|-----------------------------------------------------------------------------------------|--|
| 38<br>                                    |                   | 38                                                  |                         |                                                                                         |  |
|                                           |                   |                                                     |                         |                                                                                         |  |
| Originele taal                            | Туре 🕼            | Zichtbaarheid                                       | Vertrouwelijkhe         | eid Extern                                                                              |  |
| Niet geselecteerd -                       | Geen objecten     | <ul> <li>Is zichtbaar</li> <li>Verbergen</li> </ul> | S Is zichtbaar          | □ Is extern                                                                             |  |
| Type referent                             | Evaluatiepanel    | Publicatiecode                                      |                         | Artistiek en Design Onderzoek                                                           |  |
| Niet geselecteerd •                       | Niet geselecteerd | Niet geselecteerd                                   | •                       | <ul> <li>(neerslag van) artistieke en ontwerpmatige<br/>onderzoeksrealisatie</li> </ul> |  |
| BOF publicatie gewicht C                  |                   | Score en Schaal t<br>rs 🕜<br>Geen objecten          | ype for BOF- en IOF-par | amete                                                                                   |  |
| Collaboration Type 🛛                      |                   | Sector Type O<br>Geen objecten                      |                         |                                                                                         |  |
| Validation(s) OToevoegen<br>Geen objecten |                   |                                                     |                         |                                                                                         |  |
| Datum publicatie                          |                   | Status<br>Niet geselecteerd                         |                         | •                                                                                       |  |
| Deelnemers O Toevoegen<br>Geen objecten   |                   |                                                     |                         |                                                                                         |  |
| Impact Review Toevoegen                   |                   |                                                     |                         |                                                                                         |  |
| Titel boek                                | Article number    |                                                     |                         |                                                                                         |  |
| ISBN                                      |                   | Naam reeks                                          |                         |                                                                                         |  |
|                                           |                   |                                                     |                         |                                                                                         |  |
| Uitgave                                   |                   | Volume                                              |                         |                                                                                         |  |
|                                           |                   |                                                     |                         |                                                                                         |  |
| Uitgever                                  |                   | Plaats publicatie                                   |                         |                                                                                         |  |
|                                           |                   |                                                     |                         |                                                                                         |  |
| Land publicatie                           |                   |                                                     |                         |                                                                                         |  |
| Niet geselecteerd •                       |                   |                                                     |                         |                                                                                         |  |

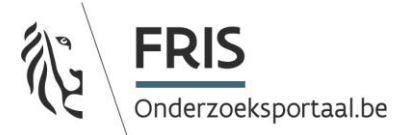

| Geen objecten                                                                               |                                                                                                    |
|---------------------------------------------------------------------------------------------|----------------------------------------------------------------------------------------------------|
| Pagina's                                                                                    | - Aantal pagina's                                                                                                    |
| Verwante onderzoeksoutput(s) O Toevoegen<br>Geen objecten                                   | Verwant(e)onderzoeksproject(en) OToevoegen<br>Geen objecten                                                                                                    |
| Abstract                                                                                    |                                                                                                    |
| Disciplinecodes O Toevoegen<br>Geen objecten                                                | !!Subject area codes         Toevoegen           Geen objecten         Image: Comparison of the comparison of the comparison |
| Aliassen O Toevoegen<br>Geen objecten                                                       | Dataleverancier id Bronnen Identifiers O Toevoegen Geen bronnen/identifier gevonden                                                                                                    |
| Trefwoorden Trefwoord toevoegen Trefwoord toevoegen Trefwoord toevoegen Trefwoord toevoegen |                                                                                                    |
| Bewaren Annuleren                                                                           |                                                                                                    |

## RO tijdschriftbijdrage:

Geassocieerd event • Toevoegen

Minimaal in te vullen velden

- Titel in 2 talen (NL en EN)
- Type: Dit werkt op dezelfde manier als hierboven beschreven bij Research Output Boek.
- Pagina's of aantal pagina's

| Pagina's5        | Aantal pagina's<br>8        |
|------------------|-----------------------------|
| Publicatie datum |                             |
| Datum publicatie | Status<br>Niet geselecteerd |

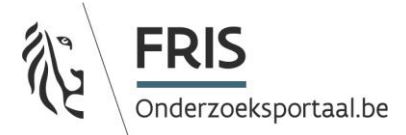

• Uitgifte tijdschrift, Volume en/of artikelnummer: Om een tijdschrift te selecteren, moet je het eerst hebben aangemaakt. Het is belangrijk dat je een tijdschrift selecteert dat gekoppeld is aan jouw organisatie. Dit herken je doordat de organisatie vermeld wordt onder de titel van het tijdschrift. Indien het tijdschrift dat je nodig hebt, nog niet verschijnt in de lijst, dien je het aan te maken zoals toegelicht in de rubriek "Invoer informatie tijdschrift".

| Uitgifte tijdschrift                                            | Uitgifte | Volume | Article number |  |
|-----------------------------------------------------------------|----------|--------|----------------|--|
| Journal of Ethics and Social Philosophy<br>KULeuven (1559-3061) |          | 7      | 9              |  |

• Deelnemers/auteurs: Dit werkt op dezelfde manier als hierboven beschreven bij Research Output Boek.

#### Overzicht in te vullen velden:

| Titel 😡                                   |                                     | Alternatieve titel                                     |                                            |                                                                                                    |
|-------------------------------------------|-------------------------------------|--------------------------------------------------------|--------------------------------------------|----------------------------------------------------------------------------------------------------|
| 513                                       |                                     | 513                                                    |                                            |                                                                                                    |
| H                                         |                                     | •                                                      |                                            |                                                                                                    |
| Originele taal<br>Niet geselecteerd       | <b>Type ?</b><br>Geen objecten      | Zichtbaarheid C Is zichtbaar Verbergen                 | Vertrouwelijkhe<br>Is zichtbaar<br>Publiek | eid Extern<br>Dis extern                                                                            |
| Type referent Niet geselecteerd           | Evaluatiepanel<br>Niet geselecteerd | Publicatiecode<br>Niet geselecteerd                    | •                                          | Artistiek en Design Onderzoek<br>(neerslag van) artistieke en ontwerpmatige<br>onderzoeksrealisatie |
| BOF publicatie gewicht<br>Geen objecten   |                                     | Score en Schaal type for BOF-<br>rs 🕜<br>Geen objecten | en IOF-paramete                            | e                                                                                                   |
| Collaboration Type 🕝<br>Geen objecten     |                                     | Sector Type O                                          |                                            |                                                                                                    |
| Validation(s) OToevoegen<br>Geen objecten |                                     |                                                        |                                            |                                                                                                    |
| Datum publicatie                          |                                     | Status<br>Niet geselecteerd                            |                                            |                                                                                                    |
|                                           |                                     |                                                        |                                            |                                                                                                    |

Deelnemers OToevoegen

|                                                                                             |          |                                                                                     | FRIS<br>Onderzoeksportaal.be |
|---------------------------------------------------------------------------------------------|----------|-------------------------------------------------------------------------------------|------------------------------|
| Uitgifte tijdschrift OToevoegen<br>Geen objecten                                            | Uitgifte | Volume                                                                              | Article number               |
| Impact Review Toevoegen                                                                     |          |                                                                                     |                              |
| Geassocieerd event Coevoegen<br>Geen objecten                                               |          |                                                                                     |                              |
| Pagina's                                                                                    |          | Aantal pagina's                                                                     |                              |
| Verwante onderzoeksoutput(s) • Toevoegen<br>Geen objecten                                   |          | Verwant(e)onderzoeksproject(er<br>Geen objecten                                     | n) O Toevoegen               |
| Abstract©                                                                                   |          |                                                                                     |                              |
| Disciplinecodes O Toevoegen<br>Geen objecten                                                |          | <b>!!Subject area codes</b> Toevoegen<br>Geen objecten                              |                              |
| Aliassen O Toevoegen<br>Geen objecten                                                       |          | Dataleverancier id Bronnen Identifiers O Toevoegen Geen bronnen/Identifier gevonden |                              |
| Trefwoorden Trefwoord toevoegen Trefwoord toevoegen Trefwoord toevoegen Trefwoord toevoegen |          |                                                                                     |                              |

## RO Niet geschreven output

Minimaal in te vullen velden:

- Titel in 2 talen (NL en EN)
- Type: Dit werkt op dezelfde manier als hierboven beschreven bij Research Output Boek.
- Datum verspreiding
- Deelnemers participatierollen: Hier kan je wederom via deelnemers affiliatie de correcte personen linken aan de non-written output. Hier hebben we echter andere rollen voorzien. Er moet minstens 1 Actor, Creator of Performer gelinkt zijn aan de output.

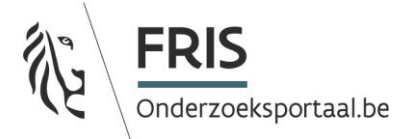

## **Classificaties** beheren

×

Annuleren

Actor: Actor Administrator: Beheerder Creator: Creator Performer: Performer

Overzicht verplicht in te vullen velden

| The O                                                           |                                     | Zichtbaarheid<br>S Is zichtbaar<br>Verbergen           | Vertrouwelijkhe <ul> <li>Is zichtbaar</li> <li>Publiek</li> </ul> | id Extern<br>Is extern                                                                                |
|-----------------------------------------------------------------|-------------------------------------|--------------------------------------------------------|-------------------------------------------------------------------|----------------------------------------------------------------------------------------------------|
| Type [2]<br>Geen objecten<br>Type referent<br>Niet geselecteerd | Evaluatiepanel<br>Niet geselecteerd | Datum verspreiding<br>m X                              |                                                                   | Artistiek en Design Onderzoek<br>☐ (neerslag van) artistieke en ontwerpmatige<br>onderzoeksrealisatie |
| BOF publicatie gewicht 🕼<br>Geen objecten                       |                                     | Score en Schaal type for BOF-<br>rs 🕜<br>Geen objecten | en IOF-paramete                                                   |                                                                                                    |
| Collaboration Type 2<br>Geen objecten                           |                                     | Sector Type O<br>Geen objecten                         |                                                                   |                                                                                                    |
| Validation(s) • Toevoegen<br>Geen objecten                      |                                     |                                                        |                                                                   |                                                                                                    |
| Deelnemers Toevoegen<br>Geen objecten                           |                                     |                                                        |                                                                   |                                                                                                    |
| Impact Review O Toevoegen                                       |                                     |                                                        |                                                                   |                                                                                                    |

Geen review impact toegevoegd

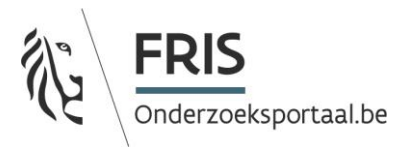

| Beschrijving                                                               | Technische informatie                                                               |
|----------------------------------------------------------------------------|-------------------------------------------------------------------------------------|
| Geassocieerd event OToevoegen Geen objecten                                |                                                                                     |
| Verwante onderzoeksoutput(s) Toevoegen<br>Geen objecten                    | Verwant(e)onderzoeksproject(en) Toevoegen<br>Geen objecten                          |
| Disciplinecodes Toevoegen<br>Geen objecten                                 | ISubject area codes         Toevoegen           Geen objecten         Geen objecten |
| Aliassen SToevoegen<br>Geen objecten                                       | Dataleverancier id Bronnen Identifiers O Toevoegen Geen bronnen/identifier gevonden |
| Trefwoorden  Trefwoord toevoegen  Trefwoord toevoegen  Trefwoord toevoegen |                                                                                     |
| Bewaren Annuleren                                                          |                                                                                     |

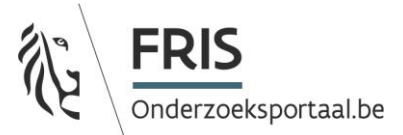

## 7. Invoer informatie tijdschrift

#### Minimaal in te vullen velden:

• Titel

Trefwoorden

#### Overzicht verplicht in te vullen velden

| Titel                                          | Alternatieve titel                                                                                                    |
|------------------------------------------------|----------------------------------------------------------------------------------------------------|
|                                                |                                                                                                    |
| N                                              | Elektronische ISSN                                                                                                    |
| Startjaar Eindjaar                             | Homepage                                                                                                    |
|                                                | Zichtbaarheid     Vertrouwelijkheid     Extern       Is zichtbaar     Is zichtbaar     Is extern       Verbergen     Publiek     • |
| Peer-reviewed Niet geselecteerd                | Creative Commons-licentie Niet geselecteerd                                                                                        |
| Open access Niet geselecteerd                  | SHERPA/ROMEO<br>SHERPA/ROMEO Informatie zal automatisch toegevoegd worden                                                          |
| Ultgever                                       | Plaats van publicatie Land van publicatie Niet geselecteerd 🗸                                                                      |
| Scopus ASJC codes O Toevoegen<br>Geen objecten | IIECOOM type codes O Toevoegen<br>Geen objecten                                                                                    |
| Aliassen O Toevoegen<br>Geen objecten          | Dataleverancier id                                                                                                    |
|                                                | Bronnen Identifiers O Toevoegen<br>Geen bronnen/identifier gevonden                                                                |
| Trefwoorden                                    |                                                                                                    |